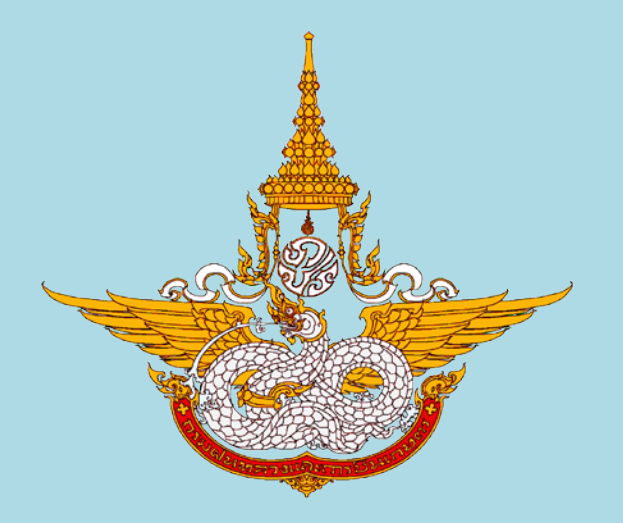

# คู่มือการใช้งานระบบเครื่องเสียงห้องประชุมเทวกุล

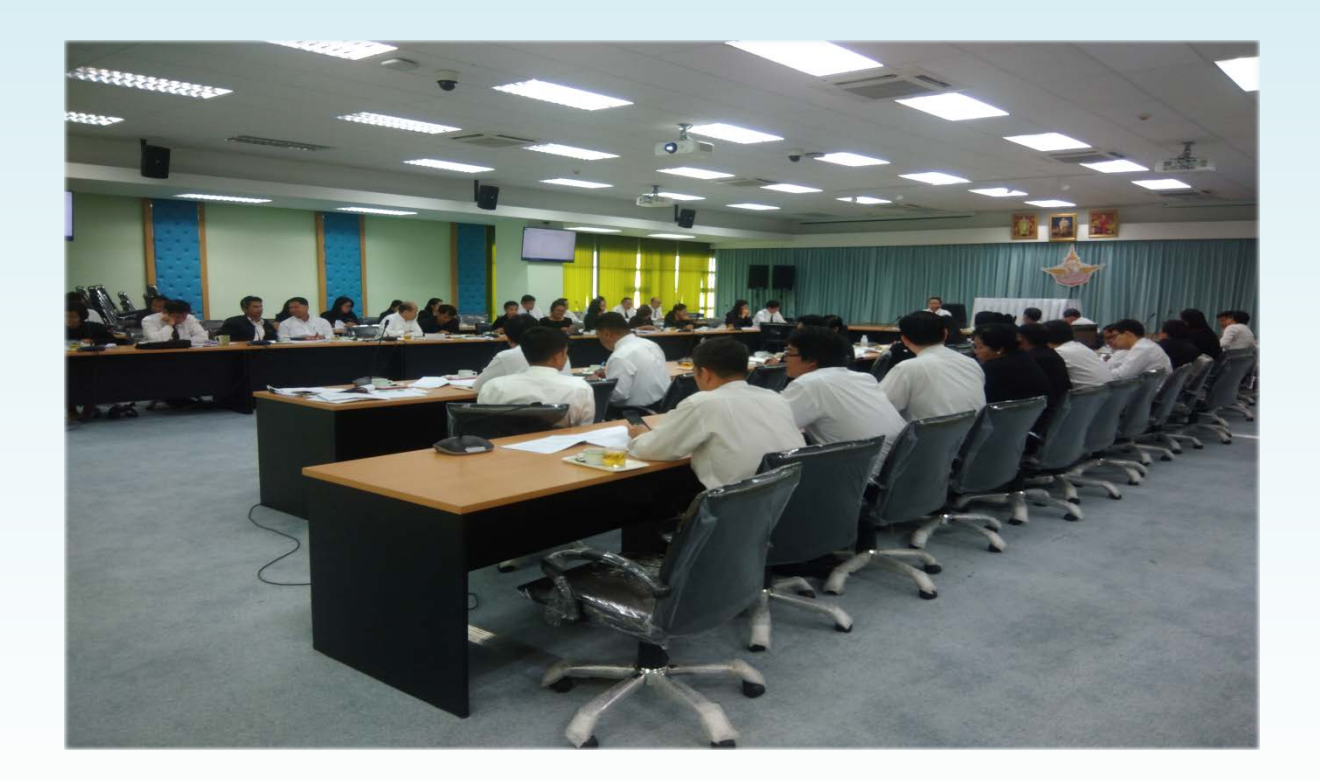

## คู่มือการใช้งานระบบเครื่องเสียงห้องประชุมเทวกุล

ห้องประชุมเทวกุลของกรมฝนหลวงและการบินเกษตรอยู่ที่ชั้น 6 อาคารใหม่ ใช้ในการจัดประชุม ในวาระต่าง ๆ ของกรมฯ และยังมีการจัดประชุมทางไกลกับศูนย์ปฏิบัติการ, หน่วยปฏิบัติการ และสถานีเรดาร์ ของกรมฯ ที่ตั้งอยู่ในส่วนภูมิภาค โดยสามารถรองรับผู้เข้าร่วมประชุมได้ประมาณ 200 คน ทั้งนี้ทางกองวิจัยและพัฒนาเทคโนโลยีฝนหลวง โดยศูนย์เทคโนโลยีสารสนเทศ ได้จัดทำคู่มือการใช้งานและ ขั้นตอนการใช้งานระบบเครื่องเสียง ดังนี้

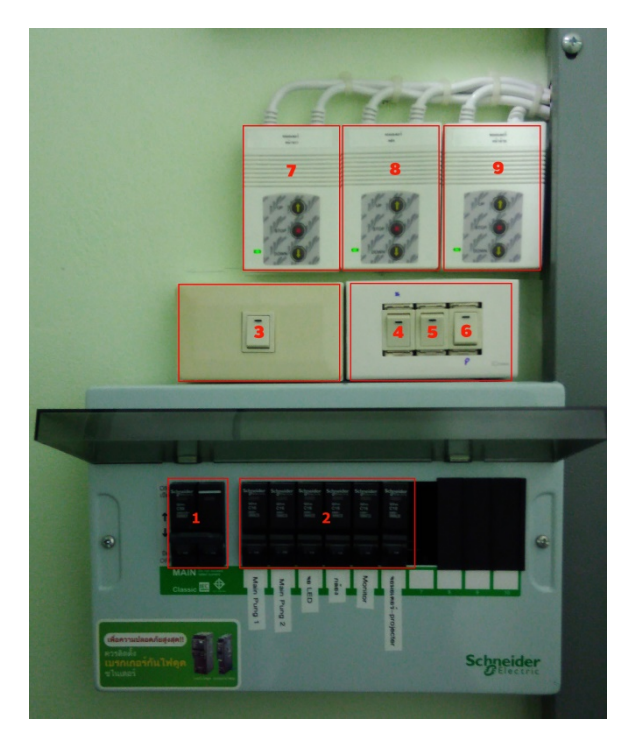

## อุปกรณ์จ่ายกระแสไฟเข้าเครื่องควบคุมเสียง

ภาพที่ 1 อุปกรณ์จ่ายกระแสไฟเข้าเครื่องควบคุมเสียง

- 1.เซอร์กิตเบรกเกอร์หลักควบคุมการจ่ายกระแสไฟฟ้าของห้องควบคุม
- 2.ลูกเซอร์กิตเบรกเกอร์จ่ายกระแสไฟฟ้าเข้าอุปกรณ์ต่าง ๆ ภายในห้องประชุม
- 3.สวิทซ์ปิด-เปิดไฟช่องหลุมบนฝ้าห้องประชุม
- 4.สวิทซ์ปิด-เปิดไฟสปอร์ตไลท์ส่องหน้าเวที
- 5.สวิทซ์ปิด-เปิดไฟบริเวณหน้าโปรเจคเตอร์ด้านหลัง
- 6.สวิทซ์ปิด-เปิดพัดลมดูดอากาศภายในห้องควบคุม
- 7.สวิทช์กดปุ่มขึ้น-ลง จอโปรเจคเตอร์ด้านซ้ายของเวที
- 8.สวิทช์กดปุ่มขึ้น-ลง จอโปรเจคเตอร์ด้านหลังห้อง
- 9.สวิทช์กดปุ่มขึ้น-ลง จอโปรเจคเตอร์ด้านขวาของเวที

### <u>อุปกรณ์ควบคุมระบบเสียง</u>

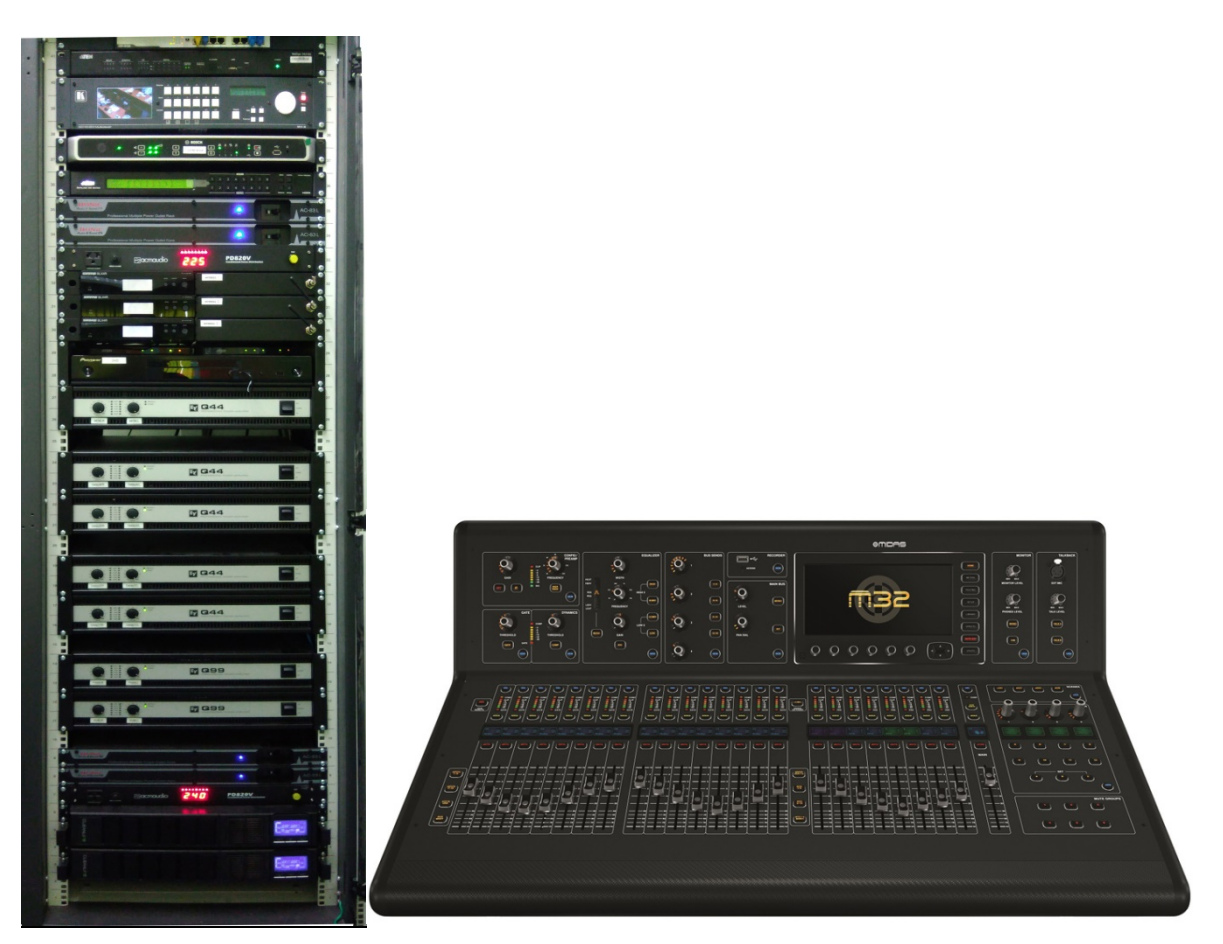

ภาพที่ 2 ตู้ Rack ใส่อุปกรณ์ขยายเสียงและ Mixer ควบคุม Input/Output ของระบบเสียง

# <u>ขั้นตอนการเปิดใช้งานระบบเครื่องเสียง</u>

1.เปิดเบรกเกอร์ตัวหลัก ตามด้วยลูกเซอร์กิตเบรกเกอร์ขึ้นให้หมดเพื่อจ่ายกระแสไฟฟ้าให้ห้องประชุม ดังภาพที่ 3

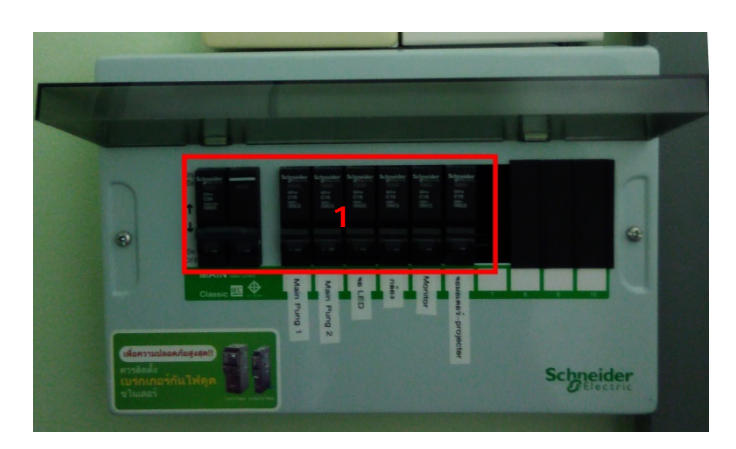

**ภาพที่ 3** แสดงเซอร์กิตเบรกเกอร์ สำหรับควบคุมการจ่ายกระแสไฟฟ้าภายในห้องประชุมเทวกุล

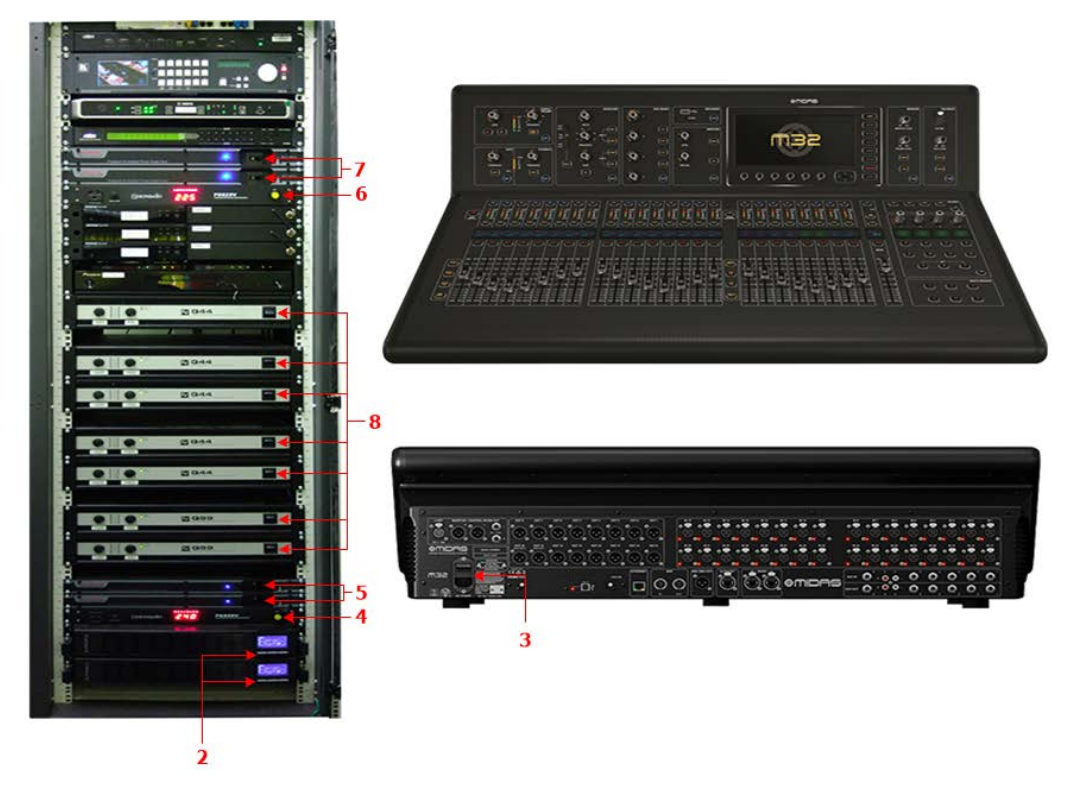

ภาพที่ 4 แสดงลำดับการเปิดระบบควบคุมเสียงภายในห้องประชุมเทวกุล

2.เปิดเครื่องสำรองไฟ (UPS)

3.เปิด Mixer ควบคุม Input/Output ระบบเสียง(สวิทช์ เปิด/ปิด อยู่ด้านหลังเครื่อง Mixer)

4.เปิดเครื่องจ่ายกระแสไฟฟ้าสำหรับเครื่องขยายเสียง

5.เปิดไฟเครื่องจ่ายกระแสไฟฟ้าสำหรับเครื่องขยายเสียง

6.เปิดเครื่องจ่ายกระแสไฟฟ้าสำหรับเครื่องควบคุมภาพ Monitor, เครื่องรับสัญญาณเสียงจาก

ไมโครโฟน ระบบ Video Conference

7.เปิดเครื่องจ่ายกระแสไฟสำหรับเครื่องควบคุมภาพ Monitor, เครื่องรับสัญญาณเสียงจากไมโครโฟน ระบบ Video Conference

8.เปิดเครื่องขยายเสียงภายในห้องประชุมเทวกุล

#### <u>การเลือกเปิด Matrix การแสดงผลออกทางหน้าจอภายในห้องประชุม</u>

1.กดสวิทซ์เลื่อนจอโปรเจคเตอร์ด้านหน้าทั้งสองข้างและด้านหลังลง ดังรูป (\*การกดเลื่อน โปรเจคเตอร์ลงขึ้นอยู่กับการใช้งานว่าต้องการใช้งานกี่จอ)

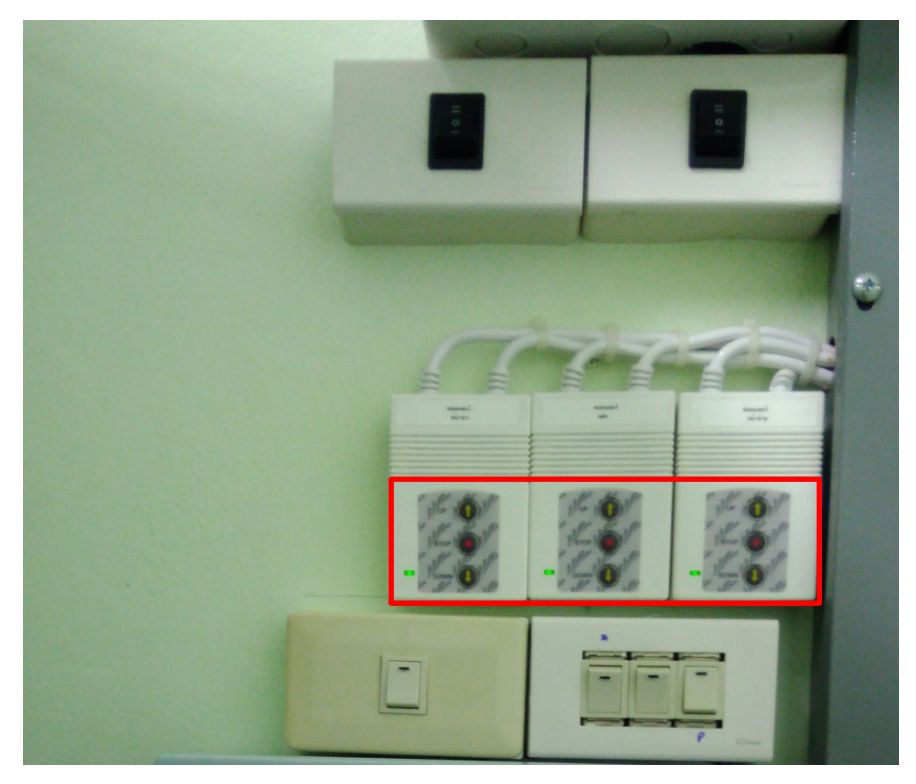

**ภาพที่ 5** แสดงสวิทช์กดขึ้น-ลง จอโปรเจคเตอร์

2.เปิดจอแสดงผล TV Monitor ภายในห้องประชุมด้วยรีโมททีวีให้ครบทุกตัว

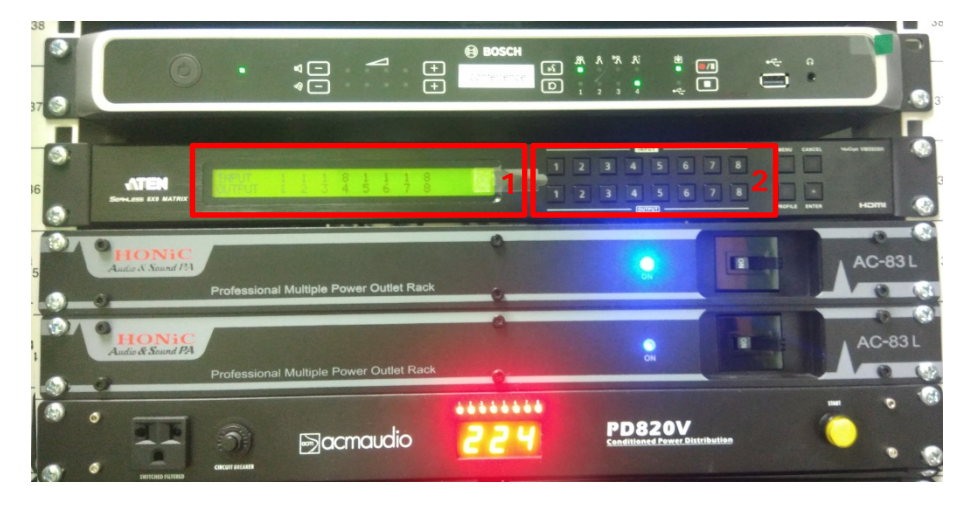

3.ในการกด Matrix จอแสดงผลจะมีการแยก Input/Output ดังนี้

ภาพที่ 6 แสดงภาพหน้าจอแสดงการกด Matrix จอแสดงผล

ตามรูปหมายเลข 1 คือ จอแสดงผล Input/Output เมื่อกดเลือกการแสดงผล หมายเลข 2 คือ ปุ่มกด เลือก Input/Output แถวด้านบนคือ Input แถวด้านล่างคือ Output เมื่อต้องการให้แสดงผลอะไรออกทาง จอ TV Monitor หรือ จอโปรเจคเตอร์ ให้กดปุ่ม Input จากนั้น ให้กดปุ่ม Output ตามที่ต้องการให้แสดงผล ที่จอแสดงผลใด โดยมีการแบ่ง Input/Output ตามหมายเลขดังต่อไปนี้

| Input | รายละเอียด                | Output | รายละเอียด                        |
|-------|---------------------------|--------|-----------------------------------|
| 1     | เครื่อง Conference        | 1      | จอโปรเจคเตอร์ด้านหน้าขวา          |
| 2     | Present HDMI กลางเวที     | 2      | จอโปรเจคเตอร์ด้านหน้าซ้าย         |
| 3     | Present HDMI ด้านข้าง     | 3      | จอโปรเจคเตอร์ด้านหลัง             |
| 4     | Present VGA ด้านข้าง      | 4      | จอ TV Monitor 2 จอข้างโปรเจคเตอร์ |
|       |                           |        | ด้านหลัง                          |
| 5     | Present VGA กลางเวที      | 5      | จอ TV Monitor 2 จอฝั่งหน้าต่าง    |
| 6     | Present VGA ด้านข้าง      | 6      | จอ TV Monitor 2 จอฝั่งห้อง        |
|       |                           |        | คอนโทรล                           |
| 7     | เครื่องเล่น DVD           | 7      | จอ TV Monitor หน้าประธาน          |
| 8     | กล้อง Speeddome ภายในห้อง | 8      | ระบบกล้อง Conferrence             |

เช่น ต้องการให้แสดงกล้องออกจอทั้งหมดให้กดปุ่ม Input 8 และให้กดปุ่ม Output 1-7 หากต้องการ ให้ออกแค่จอบางจอ สามารถกดปุ่ม Output เลือกแค่บางจอได้ตามต้องการได้

#### <u>การใช้งานระบบ Video Conference</u>

- 1.เชื่อมต่ออินเตอร์เน็ต ล็อกอินเข้าสู่ระบบการใช้งานอินเตอร์เน็ต
- 2.เปิดเบราว์เซอร์ Firefox เข้าเว็บไซต์ catconference.com
- 3.คลิ๊กเข้าสู่ห้องประชุม

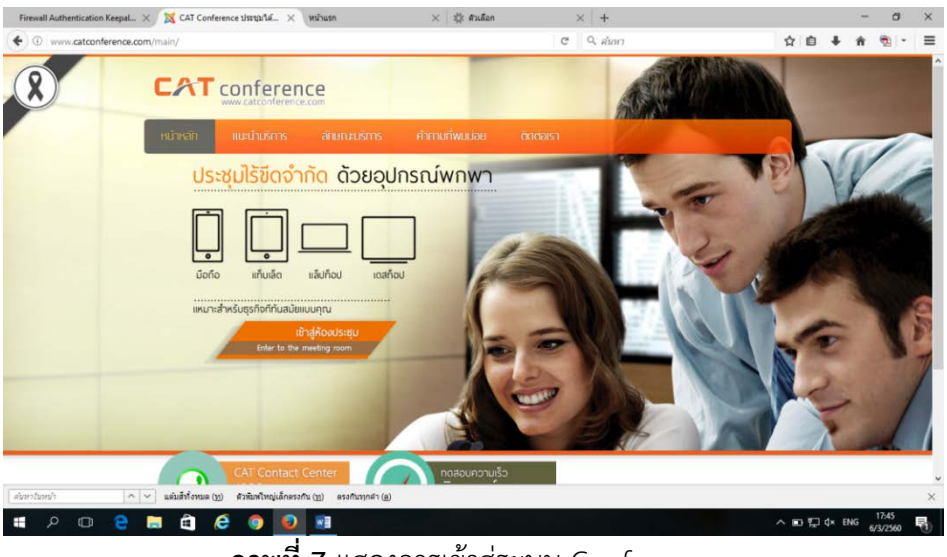

ภาพที่ 7 แสดงการเข้าสู่ระบบ Conference

4.ล็อกอินเข้าสู่ระบบสำหรับเจ้าของห้องประชุม(ผู้ควบคุมห้องประชุม)ให้เลือก "สำหรับสมาชิก"

องค์กร : agricculturalavia รหัสผู้ใช้ : rainmaking รหัสผ่าน : 12345678

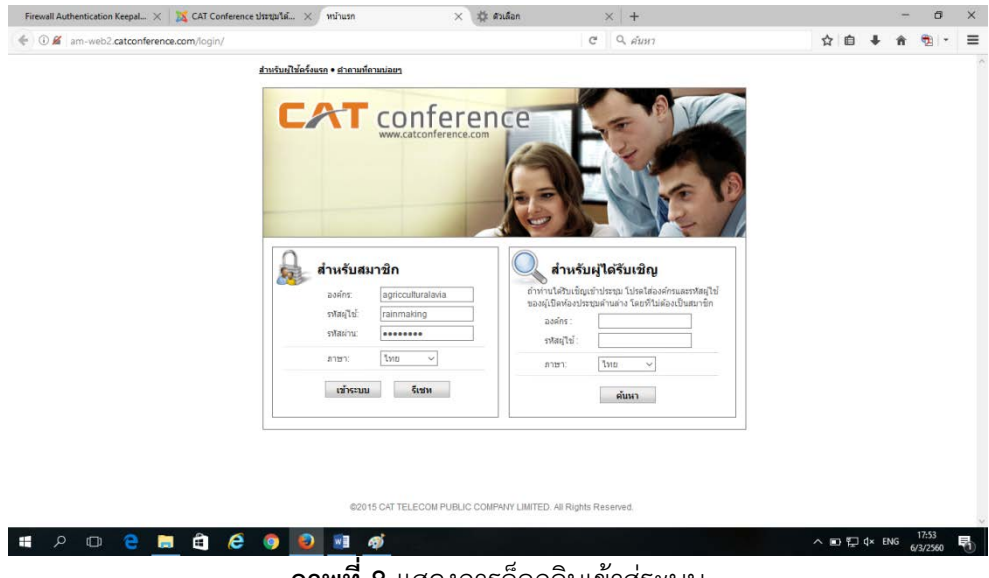

**ภาพที่ 8** แสดงการล็อกอินเข้าสู่ระบบ

5.เลือกห้องประชุมให้เลือกห้องกรมฝนหลวงและการบินเกษตรกรณี Morning Brief/Morning Talk

| u /2      |                             |             |                                           |            | _                    |
|-----------|-----------------------------|-------------|-------------------------------------------|------------|----------------------|
| equival 🧐 |                             |             | รายเมืองโองประชุม                         |            | _                    |
| lana 🦢    | แสดงห้อหมด จังฟรา           | description | สายสารสียด                                | nied d     | ค้ามหา               |
| ai 🧔      | 🗌 กองบริหารการบิน           | copy        | None                                      | rainmaking | 02/03/2017           |
|           | Room_170302                 | сору        |                                           | rainmaking | 02/03/2017           |
|           | Eng beginner dass           | сору        | ห้องประชุมสำหรับเรื่อนอาหาอังกอุหารจไกล   | rainmaking | 23/02/2017           |
|           | 🗌 กรรมส่นหลวงและการรับแก.   | сору        | ประชุมกระสมหลวงและการบินเกษคร             | rainmaking | 21/12/2016           |
|           | 🔲 กองปฏิบัติการส่นพลวง      | сору        | ห้องประชุมไหญ่ คองปฏิบิลิการในหลวง        | rainmaking | 09/02/2016           |
|           | 🗌 กลุ่มวิชาการปฏิบัติการปน  | сору        | พ้องประชุษ: คลุ่มวิชาการปฏิบิลีการประหลวง | rainmaking | 09/02/2016           |
|           | જીસ્ટ્રાઝરીન્દ માર્ગેપર્ણ ૧ |             | 1                                         | ามส์ เ     | น้ำแรก 1 หม้าสุดท้าย |

# 6.คลิ๊กเริ่ม

| Firewall Authentication Keepal × 🐹 CAT Conference Usargatai × Budiaiustug AcuConference × + | -           | ٥                 | ×       |
|---------------------------------------------------------------------------------------------|-------------|-------------------|---------|
| 🗲 🛛 // 🛍 am-web2.catconference.com/login/main.asp                                           | <b>∔</b> ń  | - 18              | =       |
| exultazion (ilu)                                                                            | ดามศึกามก่า | 185 * 880         | 1000000 |
| CARE CONTREMO                                                                               |             |                   |         |
| uhtaulena 🖉 🦛                                                                               |             |                   | r       |
| สายท่องของชื่อมูลกางประชุม                                                                  |             |                   |         |
| ามร้องอาการแล้ว จาห้อดูไว้น้ำ rainmaking                                                    |             |                   |         |
| รายละเอียด: ประชุมกรมฝนหลวงและการบินเกษตร                                                   |             |                   |         |
| alfastica d                                                                                 |             |                   |         |
| ข้อมกลับ เปลี่ยมแปลง เช่นุประชุม                                                            | เริ่ม       | 0 -               |         |
|                                                                                             |             |                   |         |
| # 2 0 2 🔚 🛱 🖉 🥥 🗃 🔨                                                                         | × les       | 18.00<br>6/3/2560 | 5       |

**ภาพที่ 10** การเริ่มการเข้าสู่ห้องประชุม

7.การทดสอบภาพและเสียงในระบบ Video conference โดยไปที่ Option > AV Setting ขั้นตอนแรกให้เอาเครื่องหมายถูกออกจาก "ไม่ต้องแสดงหน้าต่างนี้ในครั้งต่อไป" ออก การทดสอบให้กดที่ปุ่ม ▶

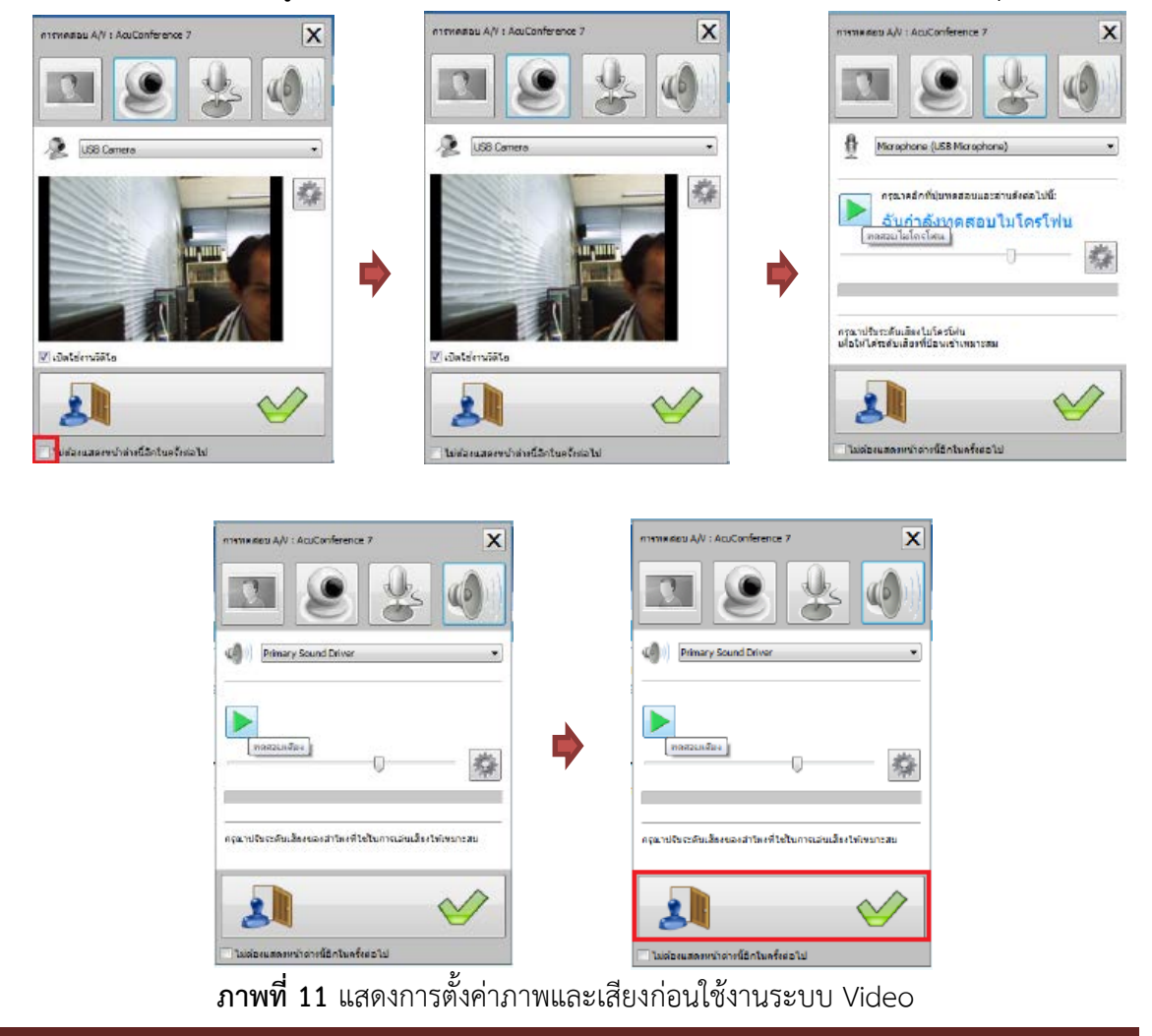

8. เมื่อเข้ามาสู่หน้าจอ Video Conference จะเข้าสู่โหมด Video Conference ทันที (Mode การใช้งานต่าง ๆ จะกล่าวในหัวข้อถัดไป) ให้เลือก Layout 16 Video

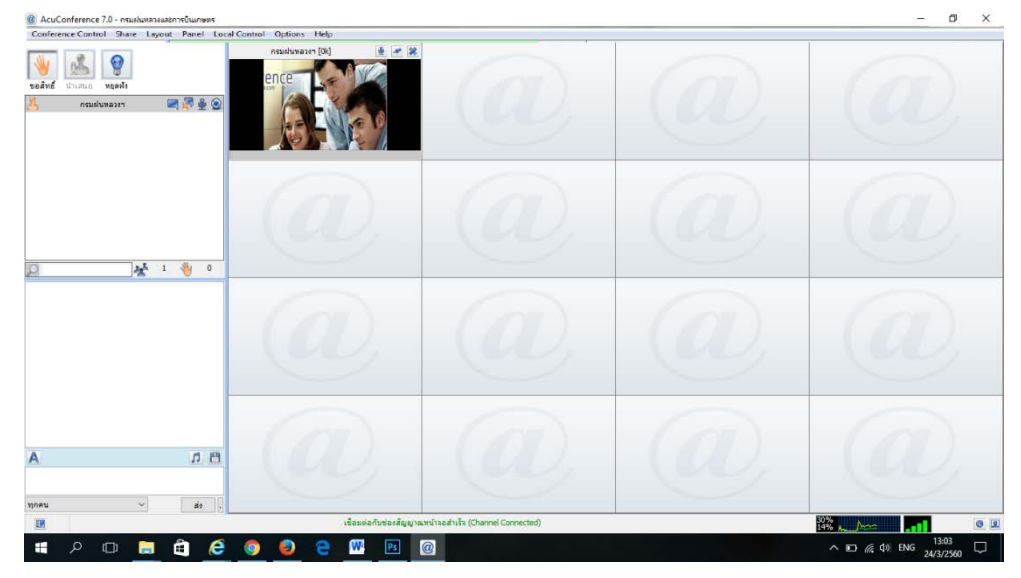

ภาพที่ 12 แสดงมุมมองแบบ 16 หน้าจอ

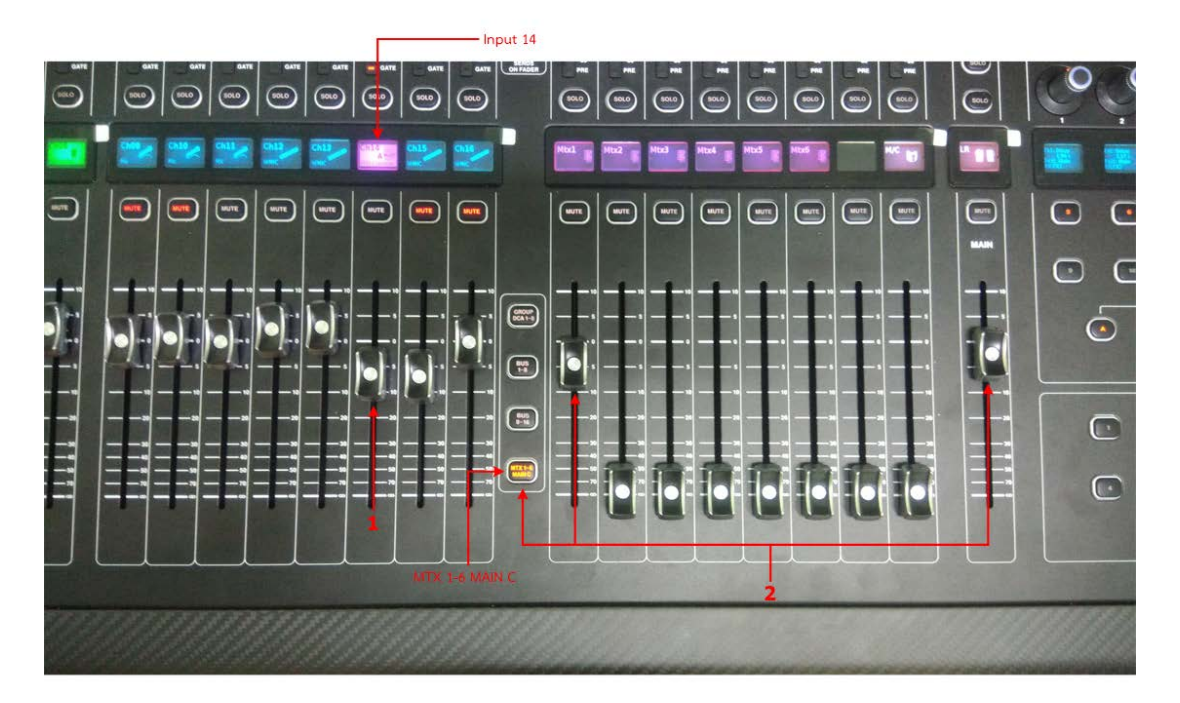

<u>การเปิดระบบเสียงเมื่อทำการประชุม Video Conference</u>

**ภาพที่ 13** แสดงการเปิดระบบเสียงเมื่อใช้งานระบบ Video Conference 1.ปรับระดับเสียง Input 14 จะมีหน้าจอ LED แสดงว่าเป็น Conference ในระดับตามรูป 2.กด MTX 1-6 MAIN C ปรับระดับเสียงตามภาพ

#### การบันทึกเสียงการประชุมผ่าน MIXER MIDAS M32

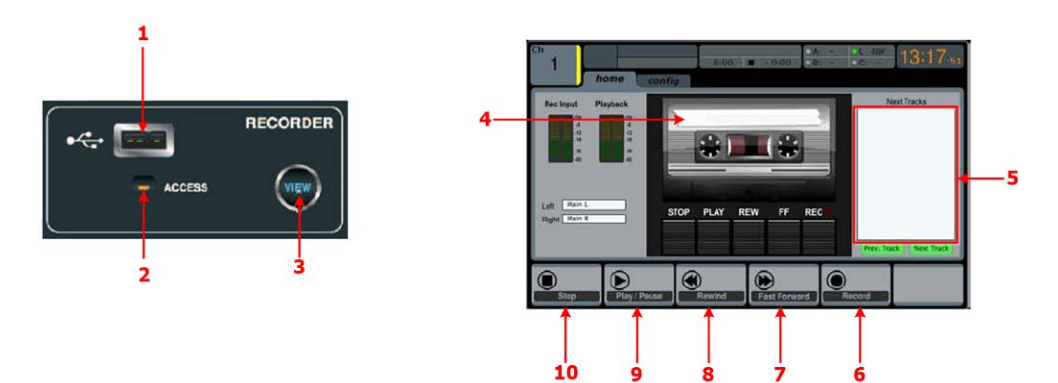

ภาพที่ 14 แสดงการบันทึกเสียงการประชุม

- 1. ช่องเสียบ USB ต้องเป็นชนิด FAT/FAT32 เท่านั้น
- 2. ไฟแจ้งสถานการณ์อ่านข้อมูลภายในแฟลชไดร์ฟ
- 3. ปุ่มกด view เพื่อดูหน้าการบันทึก/การเล่นเสียง
- 4. แถบแสดงชื่อไฟเสียงเมื่อทำการบันทึก
- 5. รายการข้อมูลที่พบในแฟลชไดร์ฟ
- 6. ปุ่มบันทึก(เริ่มบันทึก)
- 7. ปุ่มฟอร์เวอดเดินหน้า
- 8. ปุ่มรีย้อนกลับ
- 9. ปุ่มเล่นเสียง/หยุดการเล่นเสียงชั่วคราว
- ปุ่มหยุดบันทึก(เสร็จสิ้นการบันทึก)/หยุดเล่น ในการบันทึกเมื่อกดปุ่มหยุดจะเป็นการ save ไฟล์ที่บันทึก (แต่หากกดที่ปุ่มหยุดชั่วคราวแล้วถอดเฟลชไดร์ฟออก การ บันทึกไฟล์เสียงจะไม่เสร็จสมบูรณ์)

#### <u>การปิดระบบควบคุมเครื่องเสียง</u>

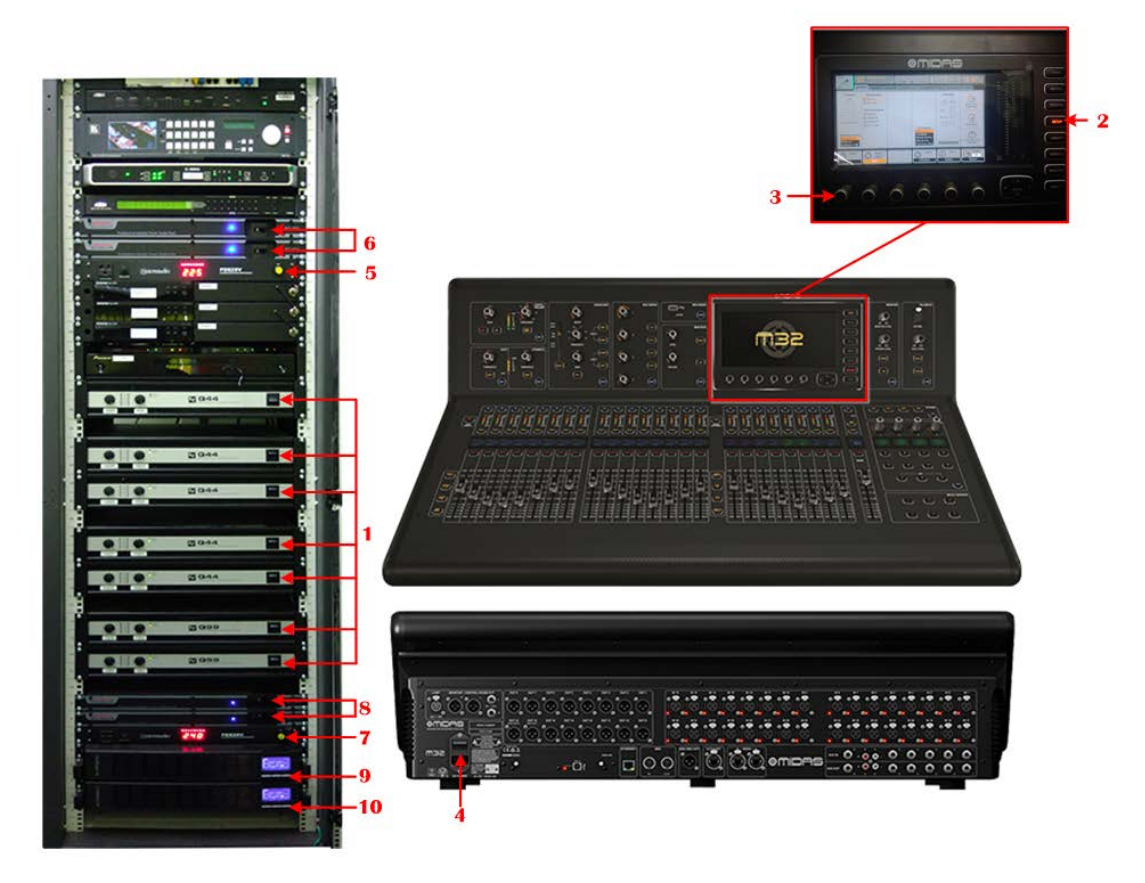

ภาพที่ 15 แสดงการปิดระบบควบคุมเครื่องเสียง

การปิดระบบควบคุมเครื่องเสียงของห้องประชุม ตามลำดับดังต่อไปนี้

- 1. ปิดเครื่องขยายเสียงทุกตัว
- 2. กดที่ปุ่ม SETUP ที่หน้าจอ Monitor ของ Mixer
- 3. เลือก Shutdown แล้วกดปุ่มตามลูกศร
- 4. ปิดสวิทช์ด้านหลัง
- 5. ปิดสวิทช์ตัวจ่ายไฟระบบกล้องให้ไฟสถานะดับจนหมด
- 6. ปิดเบรกเกอร์ลง
- 7. ปิดสวิทช์ตัวจ่ายไฟระบบเครื่องขยายเสียงให้ไฟสถานะดับจนหมด
- 8. ปิดเบรกเกอร์ลง
- 9. ปิด UPS
- 10. ปิด UPS
- 11. ก่อนปิดระบบไฟฟ้า ให้ทำการปิดโปรเจคเตอร์และเก็บจอโปรเจคเตอร์ก่อนทุกครั้ง
- 12. ปิดเบรกเกอร์ควบคุมระบบทั้งหมดตามภาพด้านล่าง

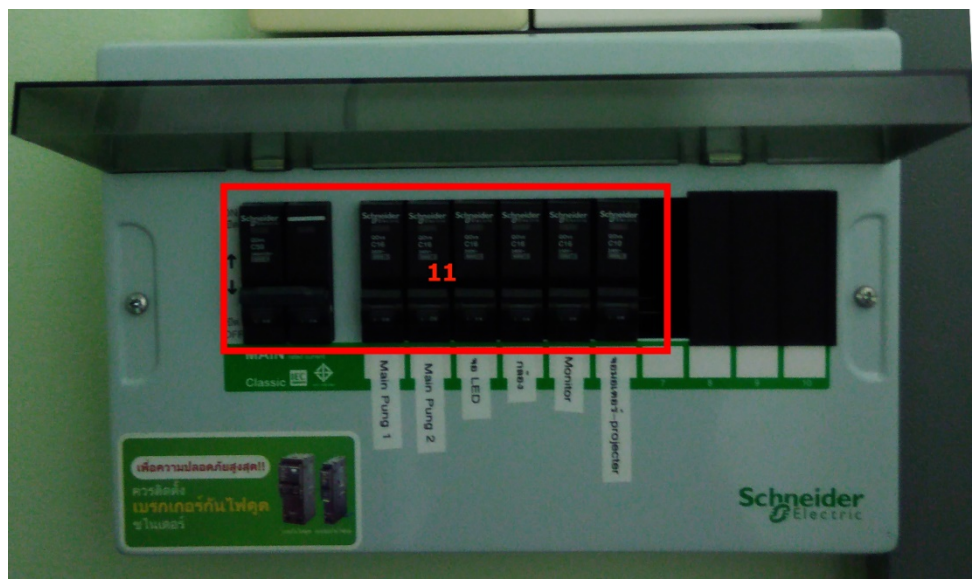

**ภาพที่ 16** แสดงการปิดเบรกเกอร์ควบคุมระบบเครื่องเสียงห้องประชุม

ศูนย์เทคโนโลยีสารสนเทศ กองวิจัยและพัฒนาเทคโนโลยีฝนหลวง กรมฝนหลวงและการบินเกษตร เลขที่ ๕๐ (ภายในมหาวิทยาลัยเกษตรศาสตร์) แขวงลาดยาว เขตจตุจักร กรุงเทพมหานคร ๑๐๙๐๐ โทรศัพท์ ๐-๒๙๔๐-๕๙๕๘-๖๐ โทรสาร ๐-๒๕๖๑-๓๐๒๘